### **INSTRUCTIONS TO RENEW RADIATION MACHINES**

Use the following link to access the online licensing system: https://dphregprograms.iowa.gov/PublicPortal/Iowa/IDPH/common/index.jsp

For assistance with finding a username or resetting a password, contact the OICO Help Desk: 515-281-5703 or 1-800-532-1174.

**These instructions assume you have already created an A&A account & set up your Profile Page**. If you have not created an account and set up your profile, go back to the IDPH Regulatory Programs - Permit to Practice Page and follow the "How to create an account" instructions. **NOTE**: You must use either **Google Chrome** or **Safari** when applying online.

If you need assistance navigating the licensing portal after reviewing these instructions, contact the AMANDA Support Team: 1-855-824-4357.

#### **STEP 1: SIGN IN**

Click Sign In on the portal home page.

| IDPH REGULATORY PROGRAMS<br>Radiological Health   Emergency Medical Services  Environmental Health                                                                                         | • |
|----------------------------------------------------------------------------------------------------|---|
| Home >                                                                                                    |   |
| Public Search                                                                                                    |   |
| Sign In                                                                                                    |   |
| New User Registration                                                                                                    |   |
| Help                                                                                                    |   |
| WELCOME TO THE ONLINE SERVICES SITE FOR REGULATORY PROGRAMS WITHIN:<br>BUREAU OF EMERGENCY AND TRAUMA SERVICES<br>BUREAU OF ENVIRONMENTAL HEALTH SERVICES<br>BUREAU OF RADIOLOGICAL HEALTH |   |

Enter your Account ID and password, then click Sign In.

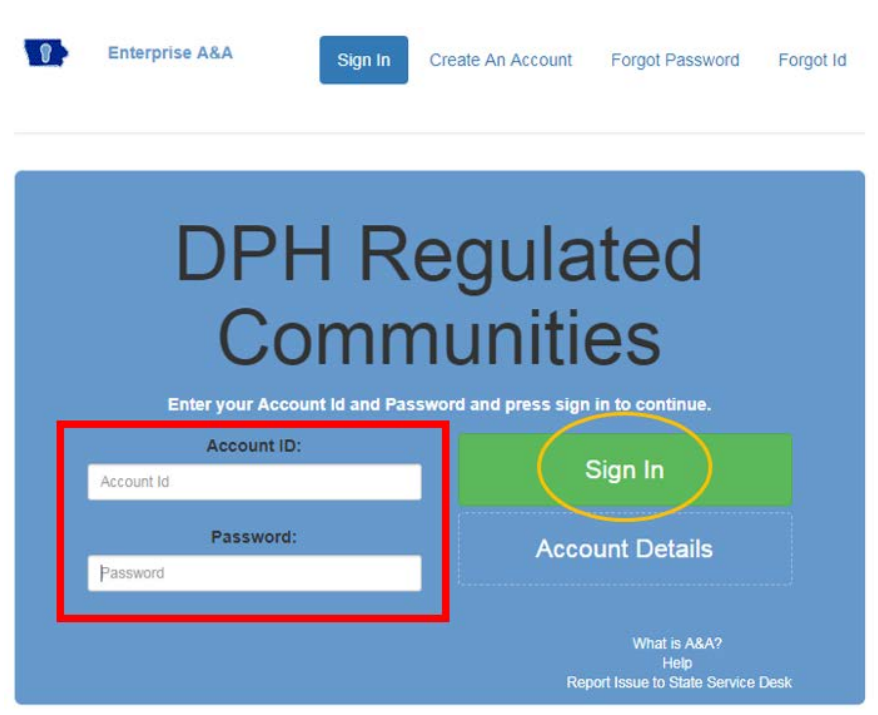

# **STEP 2: SELECT THE FACILITY**

On your profile page the facility will be listed on the left side under **Registered User's Memberships**. Click on the Facility's name so it appears highlighted, then click **Continue**. **If you do not see your Facility listed, please call 855-824-4357.** 

| IDPH REGUL<br>Radiological Healt     | ATORY  <br>h = Emerge | PROG<br>ency M     | GRAMS          | vices 🔳    | Environmental Health |
|--------------------------------------|-----------------------|--------------------|----------------|------------|----------------------|
| Home > My Profile                    |                       |                    |                |            |                      |
| Home                                 | Basic Profile Det     | tails              |                |            | PIN: 349353          |
| Sign Off                             | Name:                 |                    | Archana Marepa | lly        |                      |
| Sign On                              | Date of Birth:        |                    | 12/09/1990     |            |                      |
| Help                                 | Email Address*:       |                    |                |            |                      |
|                                      | Preferred Addres      | s:                 |                |            |                      |
| Registered User's Memberships        | Physical Addres       | s Details          |                |            |                      |
| IDPH Facility                        | Address is:           | •                  |                | ATTN:      |                      |
| 121 m denity                         | Street Number*:       | 10308              |                | City*:     | Des Moines 🔻         |
|                                      | Street Prefix:        |                    | •              | County:    | Polk 🔻               |
|                                      | Street Name*:         | Dorset             |                | State*:    | Iowa 🔻               |
|                                      | Street Type*:         | Drive              | •              | Country:   | US                   |
|                                      | Street Direction:     |                    | T              | Zip Code*: | 50131                |
|                                      | Unit Type:            |                    | Y              | Phone 1*:  | 7800099090<br>Work ▼ |
| Select a Membership for your Actions | Unit Number:          |                    |                | Phone 2:   | Home T               |
|                                      | WELCON                | Continu<br>IE TO Y | Reset          | OFILE P.   | Addresses            |

#### **STEP 3: RENEW**

Next, you will be directed to the **Programs** page for your facility. Click **Renew** next to your active license as shown below.

| Home > My Pr | rograms   |                       |        |            |             |            | A              | rchana Marepally - l | aunch IT. |
|--------------|-----------|-----------------------|--------|------------|-------------|------------|----------------|----------------------|-----------|
| Home         |           |                       |        |            |             |            |                |                      |           |
| Public Sea   | rch       |                       |        |            |             |            |                |                      |           |
| My Profile   |           |                       |        |            |             |            |                |                      |           |
| Company F    | Profile   |                       |        |            |             |            |                |                      |           |
| Member Ma    | anagement |                       |        |            |             |            |                |                      |           |
| Apply for a  | Program   |                       |        |            |             |            |                |                      |           |
| Sign Off     |           |                       |        |            |             |            |                |                      |           |
| Help         |           |                       |        |            |             |            |                |                      |           |
| Programs for | Launch IT |                       |        |            |             |            |                |                      |           |
| License #    | Applicant | Program               | Status | Issue Date | Expiry Date | City       | Details        | Online Services      | Renew     |
| DENT10044    |           | Radiological Facility | Active | 07/24/2017 | 08/01/2017  | Des Moines | <b>Details</b> | Online Services      | Renew     |
|              |           |                       |        |            |             |            |                | Make                 | Payment   |

A pop-up will appear. Click OK to **Continue**.

| elpdphtest.iowa.gov says:                      |        | ×      |
|------------------------------------------------|--------|--------|
| Are you sure you really want to renew this pro | ogram? |        |
|                                                | ОК     | Cancel |

## **STEP 4: APPLICATION FORM**

The renewal application will appear on the next screen. Click **Expand All** on the right side of the **Application Form** section, and answer "Yes" or "No" to the questions provided.

| IDPH REC<br>Radiologi           | GULATOF<br>cal Healt | RY PROGE<br>h    | RAMS       |             |         |                |
|---------------------------------|----------------------|------------------|------------|-------------|---------|----------------|
| Facilities by                   | Machine              |                  |            |             |         |                |
| Home > My Programs > Pi         | rogram Details       | Et. Dantal       |            |             |         |                |
| Home                            | License #            | Application Date | lesue Date | Expiny Date | Status  | Description    |
| Sign Off                        | DENT10044            | 07/24/2017       | ISSUE DULE | Expiry Date | Renewal | Renewal Folder |
| Help                            |                      |                  |            |             |         |                |
| People Details                  |                      |                  |            |             |         |                |
|                                 | Role                 |                  |            | Name        |         |                |
| Acceleration Promi              | Facility             |                  |            | Launch IT   |         | E              |
| Application Form                |                      |                  |            |             |         | Expand A       |
| <ul> <li>Affirmation</li> </ul> |                      |                  |            |             |         |                |
| Facility Details                |                      |                  |            |             |         |                |
| IDPH Reference                  |                      |                  |            |             |         |                |
| Application Form Details        |                      |                  |            |             |         | Expand A       |
| Equipment List                  |                      |                  |            |             |         |                |
| Mobile Sites                    |                      |                  |            |             |         |                |

### **STEP 5: APPLICATION FORM DETAILS**

Click **Expand All** on the right side of the **Application Form Details** section.

If you are adding a new Equipment or Mobile Sites, click **Add** and enter the details for your machines, then click **Save**. If you do not need to add any new equipment, click **Continue**.

| Application Form Details                                                                                                    |                                                                                        | Expand All         |
|----------------------------------------------------------------------------------------------------|----------------------------------------------------------------------------------------|--------------------|
| <ul> <li>Equipment List</li> </ul>                                                                                                    |                                                                                        |                    |
| Equipment Type                                                                                                    | Current Status                                                                         | Actions            |
|                                                                                                    |                                                                                        |                    |
| <ul> <li>Currently there are only 10 rows you can add for<br/>more.</li> <li>Just clean all fields if you do not need a specific</li> </ul> | reach saving. Please save them first and then you can add and<br>row or new added row. | Add Save           |
| <ul> <li>Mobile Sites</li> </ul>                                                                                                    |                                                                                        |                    |
| Attachment                                                                                                    |                                                                                        |                    |
| Attachment Description                                                                                                    | Cancel Continue                                                                        | Add New Attachment |

## **STEP 6: FACILITY CONTACT LIST**

The Contact List for the Facility will appear on the next page. To add a new contact to your list, click **Add** and enter the contact details, then click **Save**. When you have finished, click **Continue** at the bottom of the screen.

| <ul> <li>Free Form Des</li> <li>Facility Contact Li</li> </ul> | scription - Radiological Facility App                                                    | lication Rev               | view                            |       |                     |       | Collapse A |
|----------------------------------------------------------------|------------------------------------------------------------------------------------------|----------------------------|---------------------------------|-------|---------------------|-------|------------|
| Removed thru Web 🔹                                             | Contact type                                                                             | *                          | Contact First Name              | •     | Contact Last Name   | à     | Contact    |
|                                                                | CEO                                                                                      | ۲                          | Hihram                          |       | Hougton             |       | 12345678   |
| Currently there are o     Just clean all fields if             | nly 10 rows you can add for each saving. Pl<br>you do not need a specific row or new add | lease save the<br>led row. | em first and then you can add a | nothe | r 10 rows and more. |       | Add Sav    |
| ttachment                                                      |                                                                                          |                            |                                 |       |                     |       |            |
| tachment Description                                           |                                                                                          |                            |                                 |       |                     |       |            |
|                                                                |                                                                                          |                            |                                 |       | Ad                  | d New | Attachme   |
|                                                                |                                                                                          | Cancel                     | Continue                        |       |                     |       |            |

### **STEP 7: UNIT INFORMATION**

On the following page, enter information for each machine added. Then select an answer under **Public Portal Affirmation** and click **Continue**.

| Unit Information<br>Is this unit a Mobile Unit?<br>Is this unit used outside of your facility?                           | © Yes |      |  |                  |
|----------------------------------------------------------------------------------------------------|-------|------|--|------------------|
| Is this unit a Mobile Unit?<br>Is this unit used outside of your facility?                                               | © Yes |      |  |                  |
| Is this unit used outside of your facility?                                                                              | O.V.  | No   |  |                  |
|                                                                                                    | 0 res | O No |  |                  |
| Machine Manufacturer                                                                                                    |       |      |  |                  |
| Date of Radiation Shielding Plan acceptance by<br>IDPH. (IDPH Office Use Only)                                           |       |      |  |                  |
| Machine Model                                                                                                    |       |      |  |                  |
| Machine Serial #                                                                                                    |       |      |  |                  |
| Date of Manufacture                                                                                                    |       |      |  |                  |
| Installation Date                                                                                                    |       |      |  |                  |
| Room ID Number                                                                                                    |       |      |  |                  |
| Service Provider - Company Name                                                                                          |       |      |  |                  |
| Service Provider - Registration Number                                                                                   |       |      |  |                  |
| Date of most recent calibration/service<br>evaluation report                                                             |       |      |  |                  |
| Protocols in place for all exam types                                                                                    | © Yes | O No |  |                  |
| Public Portal Affirmation                                                                                                |       |      |  |                  |
| By checking this box, I am submitting this<br>application for review with all required<br>documentation and attachments. | O Yes | © No |  |                  |
| chment                                                                                                    |       |      |  |                  |
| chment Description                                                                                                    |       |      |  |                  |
|                                                                                                    |       |      |  | Add New Attachmy |
|                                                                                                    | 0     |      |  | Aud New Audening |

## **STEP 8: TERMS AND CONDITIONS**

Check the box as show to agree to Terms and Conditions and click Continue.

| IDPH REGUL<br>Radiological H     | ATORY PROGRAMS<br>Health                                                                                                    |
|----------------------------------|----------------------------------------------------------------------------------------------------|
| Facilities by Mac                | nine                                                                                                    |
| Home > My Programs > Apply for P | rogram > Application Form > Application Form Supplemental > Terms and Conditions                                                                                                    |
| Home                             | Terms and Conditions                                                                                                    |
| Sign Off                         | Terms and Conditions                                                                                                    |
| Help                             |                                                                                                    |
|                                  | I am authorized to complete this application on behalf of the organization.                                                                                                    |
|                                  | As representative of the organization, I hereby certify and declare under penalty of perjury that the information I<br>provided in this document, including any attachments, is true and correct. As said representative of the organization,<br>I am responsible for the accuracy of the information provided regardless of who completes and submits the<br>application. I understand that providing false and misleading information in or concerning this application may be<br>cause for disciplinary action, denial, revocation, and/or criminal prosecution. I also understand that a representative<br>of the organization is responsible to update information submitted herewith if the response or the information<br>changes. |
|                                  | In submitting this application, the organization agrees to any reasonable inquiry that may be necessary to verify or<br>clarify the information provided on or in conjunction with this application.                                                                                                    |
|                                  | I understand this information is a public record in accordance with Iowa Code chapter 22 and that application<br>information is public information, subject to the exceptions contained in Iowa Iaw.                                                                                                    |
|                                  | I have read the Administrative Rules governing this license, permit, registration, or certification and will make<br>employees aware as required and will comply with those provisions.                                                                                                    |
|                                  | ✓ I agree with the terms and conditions.           Continue           Continue                                                                                                    |

#### **STEP 9: MAKE A PAYMENT**

To make a payment, click **Pay Now**, and then click **Pay Now** again on the next screen. You will be prompted to enter your payment information.

If you would like to return to your application later to pay, click **Pay Later**.

#### \*\*Fees shown in examples do not represent current fees\*\*

| License Detail          | S                     |                |         |                            |            |                  |
|-------------------------|-----------------------|----------------|---------|----------------------------|------------|------------------|
| Reference<br>(Row ID) # | Program               | Program Detail | Status  | Fee Description            | Fee Amount | Paid in Full     |
| 541537                  | Radiological Facility | Dental         | Renewal | Radiological Equipment Fee | \$39.00    | No               |
| 541537                  | Radiological Facility | Dental         | Renewal | Radiological Equipment Fee | \$39.00    | No               |
| Total                   |                       |                |         |                            |            |                  |
|                         | Fee Amo               | unt: \$78.00   |         | Paid Amount: \$0.00        |            | Fee Due: \$78.00 |
|                         |                       |                |         |                            | Pay Later  | r Pay Now        |
|                         |                       |                |         |                            | Payment    | Later Options    |
|                         |                       |                |         |                            |            | •                |
|                         |                       |                |         |                            |            |                  |
|                         |                       |                |         |                            |            |                  |
|                         |                       |                |         |                            |            |                  |
|                         |                       |                |         |                            |            |                  |
|                         |                       |                |         |                            |            |                  |
|                         |                       |                |         |                            |            |                  |